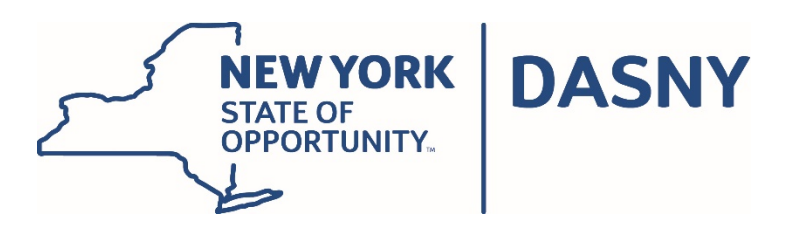

ADDENDUM NO.: 1 IFB or RFP NO.: 709 Description: Repair and Seal Concrete Floors Project: Queens College Bid Opening Date: November 3, 2021

Please see the following changes to the Notice and Information for Bidders, below:

### Section 3.0 – Site Visit

The site visit scheduled for October 21, 2021 at 10:00 a.m. has been rescheduled to October 26, 2021 at 10:00 a.m. Please contact Amparo Barrera at <u>Amparo.Barrera@qc.cuny.edu</u> if you plan on attending the site visit.

# \*\*\*YOU MUST CONTACT AMPARO BARRERA NO LATER THAN MONDAY, OCTOBER 18<sup>TH</sup> IF YOU PLAN TO ATTEND THE SITE VISIT.\*\*\*

Please complete the attached Contact Sign-in Worksheet and include it with your email to Amparo notifying her that you will be attending the site visit scheduled for October 26th.

Please note: All attendees will be asked to complete the Everbridge Health Screening Application, see attached Visitor's Guide.

#### Attachment C: Scope of Work and Site Logistics

Square footage of floors to be sanded and painted:

- Lecture Hall 100 is 2,674\* Sq. Ft.
- Lecture Hall 101 is 2,785\* Sq. Ft.

\*Please see attached First Floor Drawing and note that the front areas by the podium/bench will not receive floor paint. This square footage referenced above does not include this space.

All other terms and conditions of the original Invitation for Bids or Request for Proposals shall remain the same. This notice shall be signed and attached to the Invitation for Bids and shall form a part of your bid.

| First Name | Last Name | Company | Email address | Project                   | Location    | Day/Time of Access | Start Date | End Date  |
|------------|-----------|---------|---------------|---------------------------|-------------|--------------------|------------|-----------|
|            |           |         |               | Remsen Hall Lecture Halls | Remsen Hall | Tuesday, 10/26/21  | 10/26/2021 | 26-Oct-21 |
|            |           |         |               |                           |             |                    |            |           |
|            |           |         |               |                           |             |                    |            |           |
|            |           |         |               |                           |             |                    |            |           |

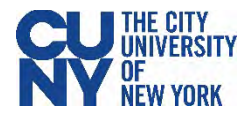

## Using the Everbridge Health Screening Application - Visitors

BEFORE YOU VISIT A CUNY BUILDING, MAKE SURE YOU'VE DOWNLOADED AND INSTALLED THE EVERBRIDGE APP. Prior to Your Visit

- 1. Navigate to the App store on your phone and search for Everbridge.
- 2. Download and install the Everbridge app.
- 3. Open the app once to ensure that it works and allow notifications.

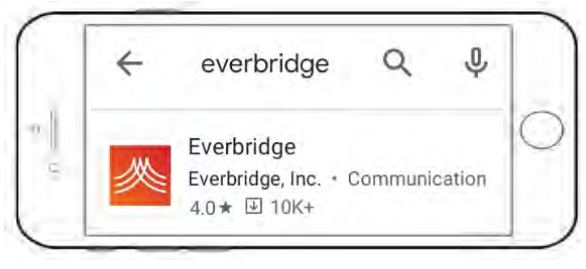

#### **During Your Visit**

- 1. Provide your first and last name, as well as your email address to the Screener at the Campus Entry Point.
- 2. You will receive an email from <u>noreply@everbridge.net</u> with a link to Everbridge registration. Click on the Click here to register link.
- 3. Click **OK** button to confirm that you want to launch the Everbridge app.
- 4. Within the Everbridge app, click the **Shield icon** in the bottom right corner. Click the **Symptom Checker icon**.
- 5. Go through the questionnaire, answer all five questions, and click **Submit**.
- 6. You will receive a notification of a new message in your Feed within a few minutes. Your token will be available to you within your Everbridge Feed. Open and present it to the screener.

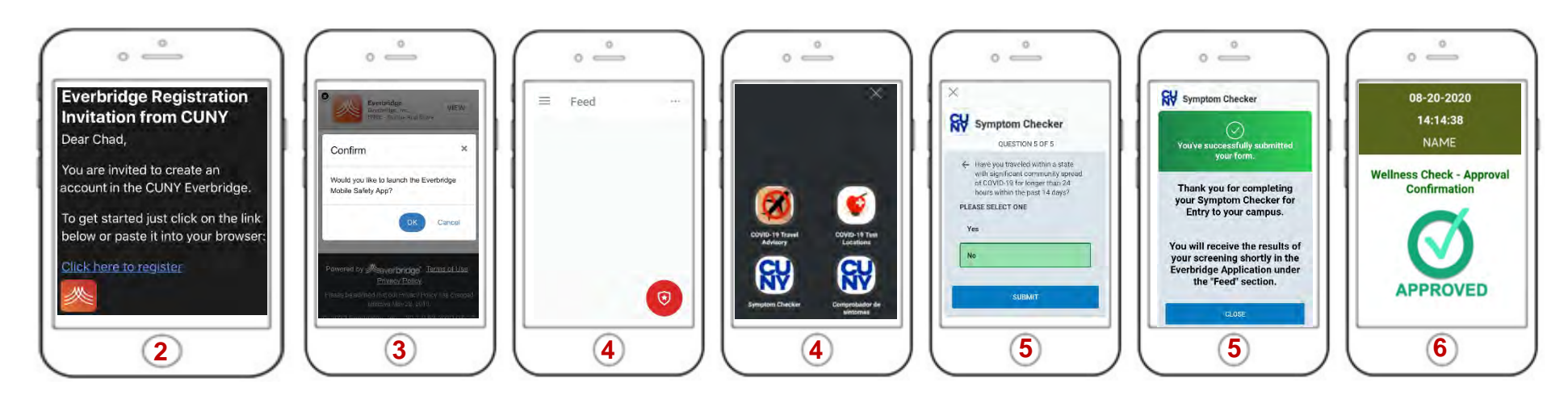

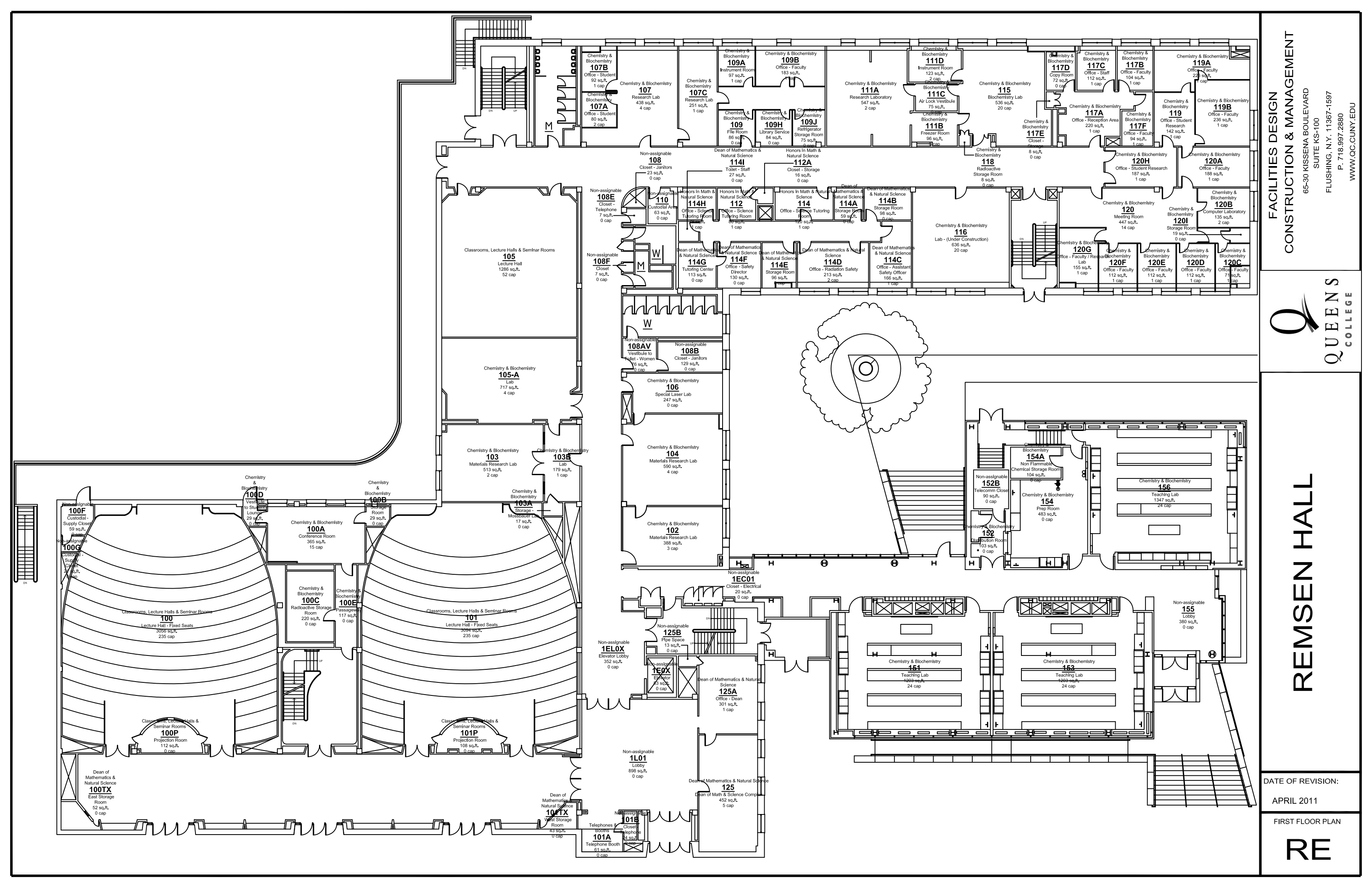